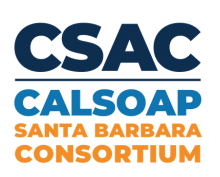

# FSA ID Step by Step Guide

A step by step guide for students eligible to apply for the FASFA

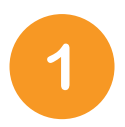

Go to **www.studentaid.gov** and click on "Create an Account"

Enter your name, date of birth and **social security number**. Verify that this information matches your social security card

5 Enter your **home address** and mobile phone. Select "Yes, I want to use my phone for account access"

Review the information you've entered

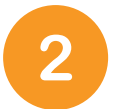

Scroll down and click on "Get Started"

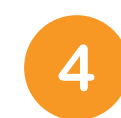

Create a username, and password and enter your email. **STUDENTS: DO NOT use your high school email** (it will not be active after you graduate)

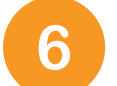

Select 4 challenge questions from the drop-down menus

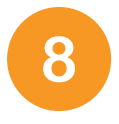

Complete the 2-step verification using your mobile phone and email

Starting during the 2024-25 FAFSA, your FSA ID will need to be verified before you can access the FAFSA application. Once the Social Security Administration verifies your information in one to three days, you will have full access to <u>www.studentaid.gov.</u> For more information, visit <u>StudentAid.gov/fsaid</u>.

### **FSA ID Tracking Sheet**

Step 1. Create a Username:

Step 2. Enter an Email Address:

Students and parent need to use their own sepreate emails. **Student: DO NOT use your high school email!!** 

#### Step 3. Create a Password:

Must have 1 uppercase letter, 1 lowercase letter, a number, and 8+ characters.

Step 4. Add Contact Information and Backup Code:

Mailing Address:

Backup Code:\_\_\_\_\_

### 4 CHALLENGE QUESTIONS & ANSWERS

| Q1: | A1:  |
|-----|------|
| Q2: | A2:  |
| 07. | ٨ ٦. |
| Q3: | AJ:  |
| Q4: | A4:  |

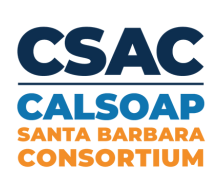

## Guía Paso a Paso de la Identificación FSA ID

Una guía paso a paso para los estudiantes elegibles para solicitar el FASFA

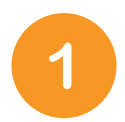

Ve a www.studentaid.gov y haz clic en "Crear una cuenta"

3

Ingrese su nombre, fecha de nacimiento y **número de seguro social**. Verifique que esta información coincida con su tarjeta de seguro social

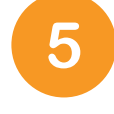

Ingrese **la dirección de su casa** y su teléfono móvil. Seleccione "Sí, quiero usar mi teléfono para acceder a la cuenta"

Revisa la información que has ingresado

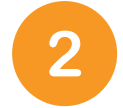

Desplácese hacia abajo y haga clic en "Comenzar"

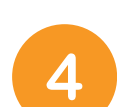

Crea un nombre de usuario y una contraseña e ingresa tu **correo electrónico**. <u>Estudiantes</u>: No use su correo electrónico de la escuela secundaria (no estará activo después de graduarse)

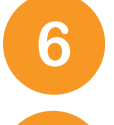

8

Seleccione 4 preguntas de desafío en los menús desplegables Complete la verificación en 2 pasos con su teléfono móvil y correo electrónico

A partir de la FAFSA 2024-25, deberá verificar su credencial FSA ID antes de poder acceder a la solicitud FAFSA. Cuando la Administración del Seguro Social verifique su información en uno a tres días, tendrá acceso completo a www.studentaid.gov. Para más information, visite StudentAid.gov/fsaid.

## Hoja de seguimiento de FSA ID

Paso 1. Crea un nombre de usuario:

Paso 2. Introduzca una dirección de correo electrónico

Los estudiantes y los padres deben usar sus propios correos electrónicos separados. Estudiante: ¡NO use su correo electrónico de la escuela secundaria!

Paso 3. Crear una contraseña:

Debe tener 1 letra mayúscula, 1 letra minúscula, un número y 8+ caracteres.

Paso 4. Agregar información de contacto y código de respaldo:

Dirección para correspondencia:

Código de respaldo:

#### **4 PREGUNTAS Y RESPUESTAS**

| Q1: | A1: |  |
|-----|-----|--|
| Q2: | A2: |  |
| Q3  | A3: |  |
| Q4: | A4: |  |